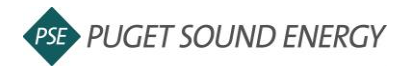

## EnergyCAP: Link a building to ENERGY STAR® Portfolio Manager®

| Purpose  | By the end of this job aid you will be able to link a building in EnergyCAP to a building in ENERGY STAR <sup>®</sup> Portfolio Manager <sup>®</sup> . |
|----------|----------------------------------------------------------------------------------------------------|
| Audience | EnergyCAP customers and PSE users.                                                                                                    |

| Calendarized Data Normalized Data Savings ENERGY STAR Properties                                                                                                    | 1 | Click the Share Properties button.                                                                                                    |
|----------------------------------------------------------------------------------------------------|---|----------------------------------------------------------------------------------------------------|
| Share your properties in Portfolio Manager with EnergyCAP     Before you can submit data to ENERGY STAR you need to share your Portfolio Manager properties using the following settings:     Web Services Provider EnergyCAP ENERGY STAR Admin     Properties All Properties     Bulk Sharing, Exchange Data Full     Duek for Shared Properties     Oteck for Shared Properties                                                                            |   |                                                                                                    |
| ENERGY STAR®<br>Portfolio Manager®<br>MyPortfolio Sharing Reporting Recognition                                                                                                    | 2 | On the Share Properties for Exchanging<br>Data page, select EnergyCAP ENERGY<br>STAR Admin from the Web Services<br>Provider drop-down menu. |
| Share Properties for Exchanging Data                                                                                                    |   |                                                                                                    |
| Select Web Services provider (Account)<br>White veb aervices provider (Account) to you vant to share those provider.<br>Select web services provider (account) do you vant to share those provider.<br>Select web services provider (account) do you vant to share those provider.<br>Select web services provider (account) do you vant to share those provider.<br>Select web services provider (from my contacts book:<br>EnergyCAP ENERGY STAR Admin (Gr |   |                                                                                                    |

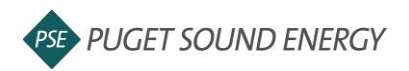

## EnergyCAP: Link a building to ENERGY STAR<sup>®</sup> Portfolio Manager<sup>®</sup>, continued

| 2           | Select Properties<br>Which Properties do you want to<br>include unsupported meter types                                                                                                    | o share? Note that<br>s, those specific m                                                                                                    | t while you can sha<br>neters will not be sh<br><u>Selected F</u>                                                                                                    | re properties that<br>nared.<br>Properties: 0                                                                                                    | 3 | Click Select Properties.                                                                |
|-------------|----------------------------------------------------------------------------------------------------|----------------------------------------------------------------------------------------------------|----------------------------------------------------------------------------------------------------|----------------------------------------------------------------------------------------------------|---|-----------------------------------------------------------------------------------------|
| Select Pro  | operties                                                                                                    |                                                                                                    |                                                                                                    | 0                                                                                                    | Δ | Select all properties.                                                                  |
| Search Name | 4 • • • • • • • • • • • • • • • • • • •                                                                                                    | Property Type •   Retail Store •   Restaurant •   Fast Food •   Presonal Services<br>(Heath/Beauty, Dry<br>(Heath/Beauty, Chry<br>(Heath/Beauty, Chry<br>(Heath/Beaut | State/Provincee       WA       WA       WA       WA       WA       WA       WA       WA       WA       WA       WA       WA       WA       WA       WA       WA       WA       WA       WA | Filter Properties (9)<br>Filter by Property Type<br>Personal Services (1)<br>Personal Services (Health Beauly, Day<br>Filter by Construction Status<br>Personal Services (Health Beauly, Day<br>Filter by State/Province<br>Washington (9)<br>Filter by Shared from<br>None - My Properties (PDA) (9) | 5 | Click <b>Apply Selection</b> .                                                          |
| Sollor      | <page-header><section-header><section-header><section-header><section-header><section-header><section-header><section-header><section-header><section-header><section-header></section-header></section-header></section-header></section-header></section-header></section-header></section-header></section-header></section-header></section-header></page-header> |                                                                                                    |                                                                                                    |                                                                                                    |   | Select Bulk Sharing, Exchange Data<br>Full Access.<br>Click <b>Authorize Exchange</b> . |

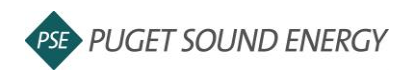

## EnergyCAP: Link a building to ENERGY STAR<sup>®</sup> Portfolio Manager<sup>®</sup>, continued

| Your Organization > ■ North Buildings [NORTH_BUILDINGS.]     Calendarized Data   Normalized Data   Saving   ENERCY STAR   Poperties     Image: The organization has no buildings in EnergyCAP. Link Buildings   Normalized Data   Saving   ENERCY STAR     Image: This organization has no buildings configured to submit to ENERGY STAR   This organization has no buildings configured to submit to ENERGY STAR   Energy CAP. Link Buildings     Image: Link a building to a property in Portfolio Manager to submit usage data and receive scores on your buildings energy use and benchmark performance.   Energy use and benchmark performance.   Energy CAP. Link Buildings     Image: Link Buildings   Learn more 2   Earn more 2   EARN MORE At an energy star.gov                                                                                                    | 8        | Now return to the EnergyCAP browser.<br>Click the <b>Link buildings</b> button.                     |
|----------------------------------------------------------------------------------------------------|----------|----------------------------------------------------------------------------------------------------|
| Sectors S References S References S Ref | 9        | Locate the building you are linking in the list and click <b>Link Building</b> .                    |
| Building ENERGY STAR Configuration Cance Save   Building PostFolio Manager Popperty is required Image: Cost/Day   Meters to Submit to ENERGY STAR User/Day Cost/Day   Image: PSE Headquarters - ELE01 1,952.90 kWh \$ 203.14                                                                                                    | 10<br>11 | Select the property in the Portfolio<br>Manager drop down list on the right.<br>Click <b>Save</b> . |

###